说明

这是一个比较综合的实例,从拓扑图上可以看出,它所包含的设备和技术。以下对这个例子作些说明。

对于内部局域网,选用 Cisco 的 Catalyst 6506 作为中心交换机,二级交换采用 Catalyst 3500,同时为了说 明 Trunk,又加了一个 Catalyst 2900 作为三级交换,对于终端连接用了 Catalyst 1900 交换机,这样就可 以在 Catalyst 6506 与 Catalyst 3500 之间以及 Catalyst 3500 与 Catalyst 2900 之间建立 Trunk,实现跨交 换机的 VLAN。

注: Catalyst 2900 系列如果要实现 Trunk,软件必须是企业版的。

对于外连上,主要是专线连接和拨号访问,当然种类比较多.包括了 DDN、 ISDN、 Frame Relay、 E1 线路

本例给出设备的基本配置。

对于多设备的连接问题,值得注意的是路由问题,本实例外连部分采用静态路由而内部局域网采用动态路由. 在本例的帧中继配置中,运用了 IP Unnumbered,可以节省地址资源,有兴趣可以注意一下。

网络拓扑:

쑠

#### VLAN 划分问题

对于交换设备本例中划到 VLAN 1 中,而对于外连设备的所有以太网端口,均划到 VLAN 2 中,下面给出各 VLAN 的名称和网关地址,本例划分 8 个 VLAN.

VLAN ID VLAN Name Gateway VLAN 1 Bluestudy 1 10.1.0.1/16 VLAN 2 Bluestudy 2 10.2.0.1/16 VLAN 3 Bluestudy 3 10.3.0.1/16 VLAN 4 Bluestudy 4 10.4.0.1/16 VLAN 5 Bluestudy 5 10.5.0.1/16 VLAN 6 Bluestudy 6 10.6.0.1/16 VLAN 7 Bluestudy 7 10.7.0.1/16

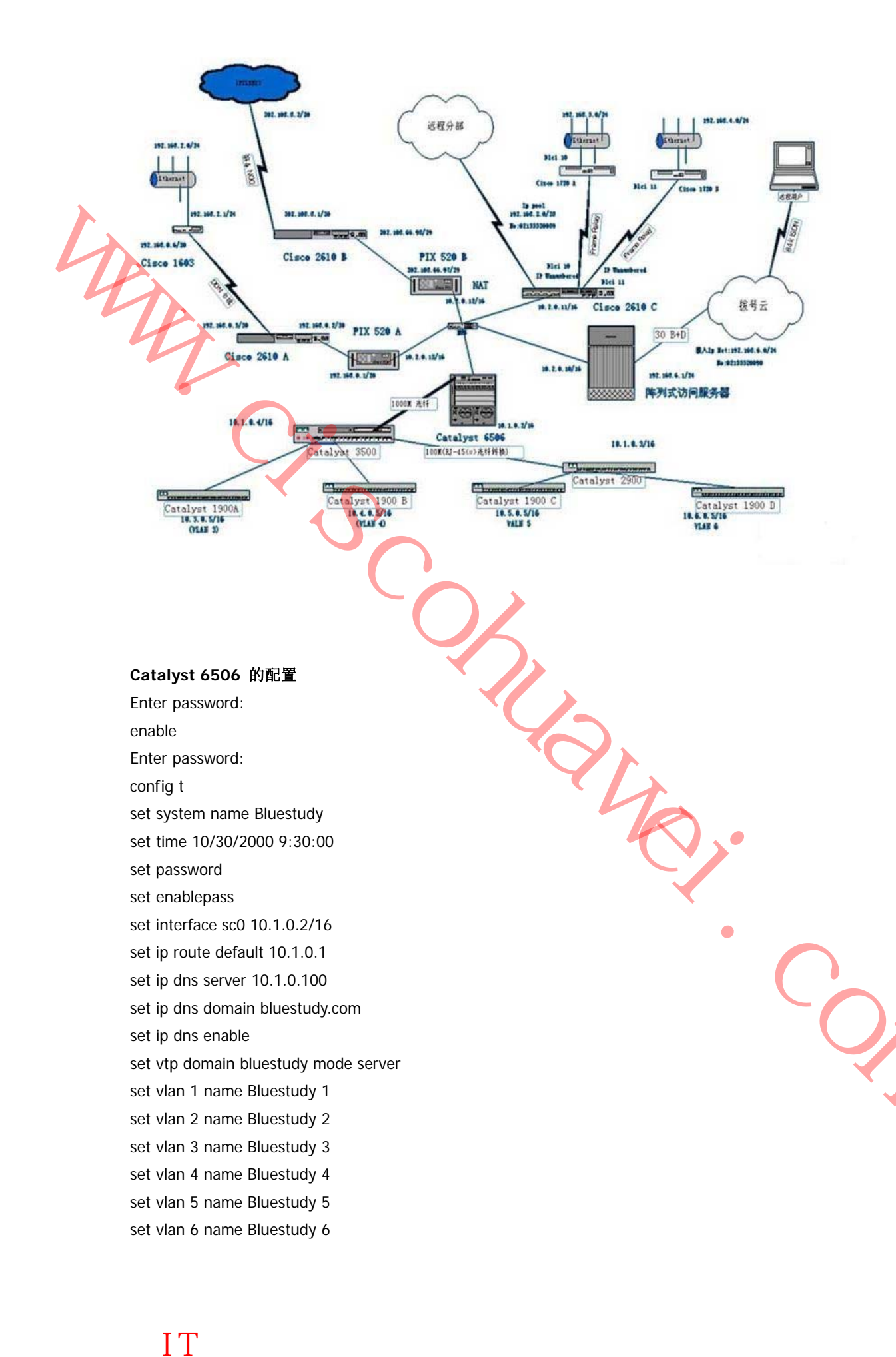

QQ: 505836736

set vlan 7 name Bluestudy 7 set vlan 8 name Bluestudy 8 set port negotiation 2/1-8 enable set port name 2/1-8 GEC 802.1Q Trunk set trunk 2/1-8 desirable dot1q set port speed 2/1-8 1000 set vlan 1 3/1-48 对于 6506 的交换机方面的配置只需做出 Trunk 即可,因为要实现跨交换机之间的虚网,下面配置 6506 的路 由模块,因为 6506 的路由模块现在与管理引擎模块集成在了一起,所以,默认命令是:Session 15 ,详情请见 6506 路由设置. Catalyst 6506RSM 模块的配置 (enable) session 15 Trying Router-15... Connected to Router-15. Escape character is '^]'. enable configure terminal hostname bluestudy enable password password line vty 0 6 password secret\_word ip domain-name bluestudy.com ip name-server 10.1.0.100 interface vlan 1 ip address 10.1.0.1 255.255.0.0 no shutdown interface vlan 2 ip address 10.2.0.1 255.255.0.0 no shutdown interface vlan 3 ip address 10.3.0.1 255.255.0.0 no shutdown interface vlan 4 ip address 10.4.0.1 255.255.0.0 no shutdown interface vlan 5 ip address 10.5.0.1 255.255.0.0 no shutdown interface vlan 6 ip address 10.6.0.1 255.255.0.0 no shutdown interface vlan 7 ip address 10.7.0.1 255.255.0.0 no shutdown

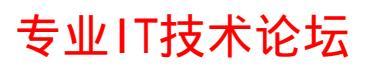

QQ: 505836736

interface vlan 8 ip address 10.8.0.1 255.255.0.0 no shutdown router rip version 2 network 10.0.0.0 ip route 0.0.0.0 0.0.0.0 10.2.0.12 ip route 192.168.2.0 255.255.255.0 10.2.0.13 ip route 192.168.3.0 255.255.255.240 10.2.0.11 ip route 192.168.4.0 255.255.255.0 10.2.0.11 Ip route 192.168.5.0 255.255.255.0 10.2.0.11 ip route 192.168.6.0 255.255.255.0 10.2.0.11 copy running-config startup-config Building configuration... [OK] 这里给出的是单纯的命令行,略去了一些默认状况的设置.

Catalyst 3500 的配置 i version 12.0 no service pad service timestamps debug uptime service timestamps log uptime service password-encryption i hostname bluestudy İ enable password password i username bluestudy password password username test password password ļ 省略端口的显示 ŗ interface GigabitEthernet0/1 switchport trunk encapsulation dot1q switchport mode trunk i interface GigabitEthernet0/2 i interface VLAN1

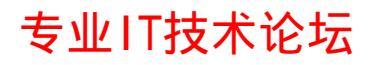

```
ip address 10.1.0.4 255.255.0.0
ip helper-address 10.1.0.100
ip directed-broadcast
no ip route-cache
i
ip default-gateway 10.1.0.1
interface Ethernet1/1(与 2900 对接)
switchport trunk encapsulation dot1q
switchport mode trunk
interface Ethernet1/2(与 1900 A 对接)
switchport access VLAN 3
no shut
i
interface Ethernet1/3(与 1900 B 对接)
switchport access VLAN 4
no shut
i
snmp-server engineID local 00000090200000216BE4E80
snmp-server community public RO
snmp-server community private RW
snmp-server chassis-id 0x17
(打开简单的网络管理,便于以后,Cisco 网管软件识别和管理)
                                            Î₽
i
line con 0
login local
transport input none
stopbits 1
line vty 0 4
login local
                                                                       line vty 5 15
login
ŗ
                                                                               end
Catalyst 2900 的配置
2900 的配置与 3500 的相似,命令如下
hostname bluestudy
İ
enable password password
i
username bluestudy password password
username test password password
İ
```

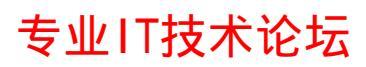

```
省略端口的显示
L
interface Ethernet0/1(与 3500 对接)
switchport trunk encapsulation dot1q
switchport mode trunk
ŗ
interface VLAN1
ip address 10.1.0.3 255.255.0.0
ip helper-address 10.1.0.100
ip directed-broadcast
no ip route-cache
!
ip default-gateway 10.1.0.1
i
interface Ethernet0/2(与 1900 C 对接)
switchport access VLAN 5
no shut
ŗ
interface Ethernet0/3(与1900 D 对接)
switchport access VLAN 6
no shut
İ.
                                             0
snmp-server engineID local 00000090200000216BE4E80
snmp-server community public RO
snmp-server community private RW
snmp-server chassis-id 0x17
ŗ
line con 0
login local
transport input none
stopbits 1
line vty 0 4
login local
line vty 5 15
login
i
end
Cisco Catalyst 1900 的配置
对于 1900 的配置就相对容易得多了
只需在 enable 状态下键入 Setup 就会进入配置向导
给出交换机的
IP 地址:10.3.0.5
掩码:255.255.0.0
网关:10.3.0.1
```

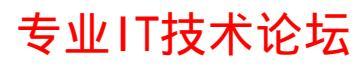

#### QQ: 505836736

就可以了,另外应该打开简单的网络管理协议 SNMP snmp-server community public RO snmp-server community private RW 即可

PIX 520A 的基本配置 PIX Version 4.2(4) nameif ethernet0 outside security0 nameif ethernet1 inside security100 enable password password encrypted passwd password encrypted hostname pix\_A fixup protocol ftp 21 fixup protocol http 80 fixup protocol smtp 25 fixup protocol h323 1720 fixup protocol rsh 514 fixup protocol sqlnet 1521 names no failover failover timeout 0:00:00 failover ip address outside 0.0.0.0 failover ip address inside 0.0.0.0 pager lines 24 no logging console logging monitor debugging logging buffered debugging no logging trap logging facility 20 interface ethernet0 auto interface ethernet1 auto ip address outside 192.168.0.1 255.255.255.252 ip address inside 10.2.0.13 255.255.0.0 arp timeout 14400 nat (inside ) 0 192.168.0.0 255.255.255.252 rip outside passive no rip outside default no rip inside passive rip inside default route outside 192.168.2.0 255.255.255.0 192.168.0.2 route inside 0.0.0.0 0.0.0.0 10.2.0.1 timeout xlate 3:00:00 conn 1:00:00 udp 0:02:00

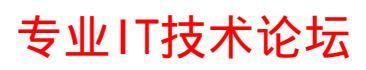

#### QQ: 505836736

timeout rpc 0:10:00 h323 0:05:00 timeout uauth 0:05:00 absolut esnmp-server community public RO

snmp-server community private RW telnet 10.2.0.200 255.255.255.255 telnet timeout 15 mtu outside 1500 mtu inside 1500 floodguard 0

Cisco 2610A 的配置 Current configuration: İ version 11.3 service timestamps debug uptime service timestamps log uptime service password-encryption İ hostname 2610A i enable password password i username bluestudy password password no ip domain-lookup! i interface Ethernet0/0 ip address 192.168.0.2 255.255.255.252 no shut i interface Serial0/0 ip address 192.168.0.5 255.255.255.252 no shut ŗ interface Serial0/1 no ip address shutdown i ip route 0.0.0.0 0.0.0.0 192.168.0.1 ip route 192.168.2.0 255.255.255.0 192.168.0.6 I snmp-server community public RO

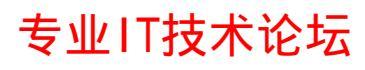

## QQ: 505836736

snmp-server community private RW i line con 0 line aux 0 line vty 0 4 login local ŗ no scheduler allocate end Cisco 1603 的配置 Current configuration: i version 12.0 service timestamps debug uptime service timestamps log uptime no service password-encryption İ hostname 1603 L enable secret password enable password password i memory-size iomem 25 ip subnet-zero i interface SerialO ip address 192.168.0.6 255.255.255.252 no ip directed-broadcast i interface Ethernet0 ip address 192.168.2.1 255.255.255.0 no ip unreachables no ip directed-broadcast İ. ip classless ip route 0.0.0.0 0.0.0.0 s0 no ip http server ļ snmp-server community public RO snmp-server community private RW

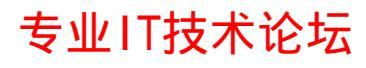

#### 505836736 00

İ

line con 0 password password transport input none line aux 0 line vty 0 4 password password login

end

no scheduler allocate

PIX 520B 的基本配置 PIX Version 4.2(4) nameif ethernet0 outside security0 nameif ethernet1 inside security100 enable password password encrypted passwd password encrypted hostname pix520\_B fixup protocol ftp 21 fixup protocol http 80 fixup protocol smtp 25 fixup protocol h323 1720 fixup protocol rsh 514 fixup protocol sqlnet 1521 names no failover failover timeout 0:00:00 failover ip address outside 0.0.0.0 failover ip address inside 0.0.0.0 pager lines 24 no logging console no logging monitor no logging buffered no logging trap logging facility 20 interface ethernet0 auto interface ethernet1 auto ip address outside 202.108.66.97 255.255.255.248 ip address inside 10.2.0.12 255.255.0.0 arp timeout 14400 global (outside) 1 202.108.66.100

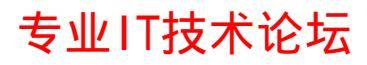

## QQ: 505836736

nat (inside) 1 0.0.0.0 0.0.0.0 0 0 no rip outside passive no rip outside default no rip inside passive no rip inside default route outside 0.0.0.0 0.0.0.0 202.109.77.98 timeout xlate 3:00:00 conn 1:00:00 udp 0:02:00 timeout rpc 0:10:00 h323 0:05:00 timeout uauth 0:05:00 absolute no snmp-server location no snmp-server contact snmp-server community public no snmp-server enable traps telnet 10.2.0.200 255.255.255.255 telnet timeout 15 mtu outside 1500 mtu inside 1500 floodquard 0 Cisco 2610B 的配置 Current configuration: ŗ version 11.3 service timestamps debug uptime service timestamps log uptime service password-encryption ŗ hostname 2610B i enable password password İ username bluestudy password password no ip domain-lookup! L interface Ethernet0/0 ip address 202.108.66.98 255.255.255.248 no shut I interface Serial0/0 ip address 202.108.8.1 255.255.255.252 no shut i interface Serial0/1 no ip address shutdown

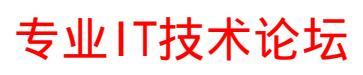

```
İ
ip route 0.0.0.0 0.0.0.0 202.108.8.2
i
snmp-server community public RO
snmp-server community private RW
i
line con 0
line aux 0
line vty 0 4
login local
!
no scheduler allocate
end
                             Cisco 2610c 的配置
version 11.2
service udp-small-servers
service tcp-small-servers
i
hostname 2610C
ļ
enable secret cisco
İ
ip subnet-zero
no ip domain-lookup
İ
ip address-pool local
isdn switch-type basic-net3
interface Ethernet0
ip address 10.2.0.11 255.255.0.0
i
interface Serial0
no ip address
encapsulation frame-relay
frame-relay Imi-type ansi
İ
interface Serial0.1 point-to-point
description Frame Relay to bluestudy1
ip unnumbered Ethernet0
frame-relay interface-dlci 10
İ
```

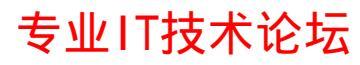

#### QQ: 505836736

interface Serial0.2 point-to-point description Frame Relay to bluestudy2 ip unnumbered Ethernet0 frame-relay interface-dlci 11 i interface BRI1/0 no ip address shutdown isdn switch-type basic-net3 interface BRI1/1 ip address 192.168.3.1 255.255.255.240 encapsulation ppp timeout absolute 60 0 dialer idle-timeout 3600 dialer-group 1 isdn switch-type basic-net3 peer default ip address pool default ppp authentication chap pap callin İ interface BRI1/2 no ip address encapsulation ppp shutdown isdn switch-type basic-net3 I. interface BRI1/3 no ip address encapsulation ppp shutdown isdn switch-type basic-net3 no peer default ip address i ip local pool default 192.168.3.3 192.168.3.14 ip http server ip classless ip route 192.168.5.0 255.255.255.0 serial0.1 ip route 192.168.4.0 255.255.255.0 serial0.2 ip route 0.0.0.0 0.0.0.0 10.2.0.1 I access-list 1 permit any dialer-list 1 protocol ip list 1 line con 0 password console

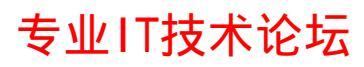

```
login
line aux 0
line vty 0 4
password telnet
login
ŗ
end
Cisco 1720A 的配置
version 11.2
service udp-small-servers
service tcp-small-servers
hostname bluestudy1
ŗ
enable secret cisco
                               ſ
i
ip subnet-zero
no ip domain-lookup
i
interface Fastethernet0
ip address 192.168.5.1 255.255.255.0
ļ
interface Serial0
no ip address
encapsulation frame-relay
i
interface Serial0.1 point-to-point
description Frame Relay to bluestudy
ip unnumbered Ethernet0
frame-relay interface-dlci 10
i
                                                                               •
ip http server
ip classless
ip route 0.0.0.0 0.0.0.0 serial0.1
ŗ
line con 0
password console
login
line aux 0
line vty 0 4
password bluestudy1
login
```

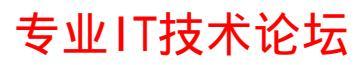

```
İ
end
Cisco 1720B 的配置
version 11.2
service udp-small-servers
service tcp-small-servers
hostname bluestudy1
enable secret cisco
ip subnet-zero
no ip domain-lookup
i
interface Fastethernet0
ip address 192.168.4.1 255.255.255.0
i
interface SerialO
no ip address
encapsulation frame-relay
                                   İ
interface Serial0.1 point-to-point
description Frame Relay to bluestudy
ip unnumbered Ethernet0
frame-relay interface-dlci 11
ŗ
ip http server
ip classless
ip route 0.0.0.0 0.0.0.0 serial0.1
ļ
line con 0
password console
login
line aux 0
line vty 0 4
password bluestudy2
login
ŗ
end
Lucent MAX 6000
对于阵列式访问服务器(朗讯的 MAX 6000),可以起到小型 ISP 的作用,如果作了 Callback 的配置,那么
员工就可以在家里也能够登陆到公司的网络。而且,因为 E1 线路通常是包月的,因此,可以省去员工的上
网费用,当然也可以通过计费费软件,适当收费,实现以网养网。
```

对于其配置只要将大于 30 个 IP 地址加入地址池中,然后将所有路由指向中心交换机即可。

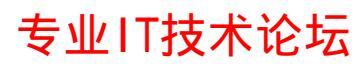

对于 MAX6000 的配置,通常是菜单形式的,可以根据向导进行配置。

在此,省略其配置。

但是,以前遇到一个问题, MAX 6000 接入中心交换机(3Com 3500)时,将其路由指向 3500,而 3500 也 将拨入用户网络指向 MAX 6000, 但是产生如下现象

现象如下:

1.由 MAX6000 拨入的 192.168.6.0 网络与内部网络 10.0.0.0 通讯正常,但是却不能与其他专线连接的网络 (如:192.168.2.0)通讯.而路由指向与上述相同.

2.中心交换机是 6500 的时候,这些问题就解决了,怀疑是 3500 的错误,但是,当将 MAX 6000 的网络指向 2610 A, 同时, 2610 A 也将路由指向 MAX 6000, 在 MAX 6000 上 Traceroute 却连 192.168.0.6 都到不了.最终 的解决办法就是,将 192.168.6.0/24 改成 10.2.8.0/16,即给拨入用户直接分配内部地址,这就不存在路由问 题了,所以,都可以正常通讯,不知是何原因.

网络管理

对于 Cisco 的网管软件的使用上是比较简单的。

在安装 CWSI 时,只要给出一个种子点的 IP 地址(如:中心交换机的 IP: 10.1.0.2)就可以了,在安装完软 件以后,利用自动搜寻功能就可以找到网络中连接的 Cisco 设备了。同时,也要选择相应的数据库,对于 PIX 520、Catalyst 6500、Catalyst 3500 等要向代理要补丁包。因为没有补丁包网管软件连 6500 的模块都 不能识别。

至于一些应用功能,只要参照使用手册看看就可以了。

但是,前提就是要安装 HP OpenView 等操作平台

对于 CiscoView 的功能要简单得多,前台也可以安装 SNMPS μ<sub>α</sub>

而 Cwsi 包含 Cisco View。

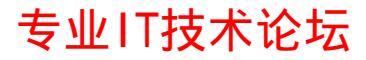